Cuando usted ingrese al link correspondiente al taller que debe abonar, le aparecerá la siguiente pantalla:

| 1 Tus datos              |                     | Resumen de la compra                                                                               |
|--------------------------|---------------------|----------------------------------------------------------------------------------------------------|
| Nombre completo *        | Nombres y apellidos | Referencia: Fuf56e292f - 1<br>Descripción: 32106 - Modelos Talleres 2022 - Valija<br>Total a pagar |
| Correo electrónico *     | ejemplo@gmail.com   |                                                                                                    |
|                          | Continuar →         |                                                                                                    |
| 2 Selecciona el medio de | pago                |                                                                                                    |

## Debe completar con los datos del alumno:

| 1 Tus datos              |                 | Resumen de la compra                                                                               |
|--------------------------|-----------------|----------------------------------------------------------------------------------------------------|
| Nombre completo *        | Fundacion UNR   | Referencia: Fuf56e292f - 1<br>Descripción: 32106 - Modelos Talleres 2022 - Valija<br>Total a pagar |
| Correo electrónico *     | .funr@gmail.com |                                                                                                    |
|                          | Continuar →     |                                                                                                    |
| 2 Selecciona el medio de | pago            |                                                                                                    |

El siguiente paso es seleccionar el medio de pago con el que desea abonar:

| 2 Selecciona el medio de pago  |                              |  |  |  |  |
|--------------------------------|------------------------------|--|--|--|--|
| Tarjeta de crédito o<br>débito | VISA (NaranjaX (ABAL) (ABAL) |  |  |  |  |
|                                | Diners Club<br>BYTHINKYRAE   |  |  |  |  |
| Pago en efectivo               | Cobro Express                |  |  |  |  |

| Selecciona el medio de pago     Tarjeta de crédito o     débito | Cambiar medio de pago          | Referencia: Fuf56e292f - 1<br>Descripción: 32106 - Modelos Talleres 2022 - Valija<br>Total a pagar \$1,300.00<br>TEA:0% CFT:0% |
|-----------------------------------------------------------------|--------------------------------|----------------------------------------------------------------------------------------------------|
| Provincia del pagador                                           | -Provincia-                    |                                                                                                    |
| Número de tarjeta *                                             | 4000 1234 5678 9010            |                                                                                                    |
| Fecha Vencimiento *                                             | -Mes- 💌 / -Año- 💌              | **** **** ****                                                                                                    |
| Código de seguridad *                                           | 000 <u>cvv/cvc</u>             | 00 / 00<br>D//CA                                                                                                    |
| Cuotas *                                                        | 1 💌                            | NOMBRE COMPLETO                                                                                                    |
| Nombre en la tarjeta *                                          | Nombre Completo                |                                                                                                    |
| Documento de identificación *                                   | DNI 👻                          |                                                                                                    |
| Teléfono *<br>(Incluye el indicativo de tu ciudad)              | <b>▼ +54</b> EJ: 911 6471 1234 |                                                                                                    |

Si usted elige **abonar con tarjeta**, ya sea de crédito o débito le aparecerá la siguiente pantalla:

En la misma debe completar todos los datos que solicita de su tarjeta. Recuerde que los datos son del propietario de la tarjeta.

Si usted prefiere **abonar en efectivo**, debe seleccionar a dónde concurrirá para abonar. Recuerde que Pago Fácil y Rapipago son dos sistemas distintos, por tal motivo de imprimir el cupón de una entidad no le servirá para la otra.

Debe completar los datos que le solicita la página y hacer click en el botón "Generar recibo de pago" que aparece debajo de la explicación para que le genere el cupón de pago.

| 2 Selecciona el medio de pago                                                                                                    | 😯 Cambiar medio de pago |
|----------------------------------------------------------------------------------------------------|-------------------------|
| Pago en efectivo                                                                                                    |                         |
| Documento de identificación DNI 👻                                                                                                    |                         |
| Provincia del pagador -Provincia-                                                                                                    |                         |
| <ol> <li>Haz click en el botón "generar recibo de pago" e imprime el<br/>recibo que te muestra.</li> </ol>                                                                                              |                         |
| <ol> <li>Puedes realizar el pago en efectivo presentando el recibo en<br/>cualquier punto Pago Fácil de Argentina.</li> </ol>                                                                           | *                       |
| <ol> <li>Una vez recibido tu pago en Pago Fácil, PayU enviará la<br/>información del pago a Fundación UNR, que procederá a<br/>hacer la entrega del producto/servicio que estás adquiriendo.</li> </ol> |                         |